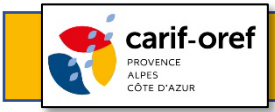

## **PROCÉDURE POUR RÉCUPÉRER SES NUMÉROS DE SESSION**

Se connecter sur <u>www.cariforef-provencealpescotedazur.fr/Formation</u>

**Rechercher votre formation** par intitulé de formation et/ou lieu de formation ou bien par organisme et/ou lieu de formation

Cliquer sur « rechercher »

**Dans la liste des résultats, cliquer sur l'intitulé de la formation** souhaitée

Une page apparaît, le n° de session indiqué (exemple ci-dessous) est à communiquer à Pôle Emploi

Ex. : Session 1 - N° 453400 06/02/2023-24/03/2023

Ces n° sessions pourront être récupérés sur le <u>www.cariforef-</u>
<u>provencealpescotedazur.fr</u> entre 24 et 48 heures après la saisie sur l'extranet.
La visibilité de ces n° sessions sur **Kairos** sera de plus de 5 jours.

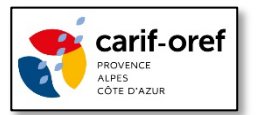